# 「しんきんバンキングアプリ」からの 「Amazon ギフト券付き WEB 特別金利定期預金」の預入方法

### 1. しんきんバンキングアプリ起動

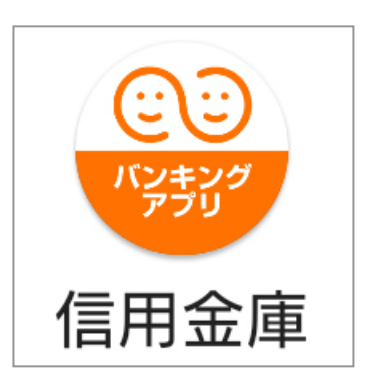

## 2.「ログインボタン」をタップし てバンキングアプリにログイン

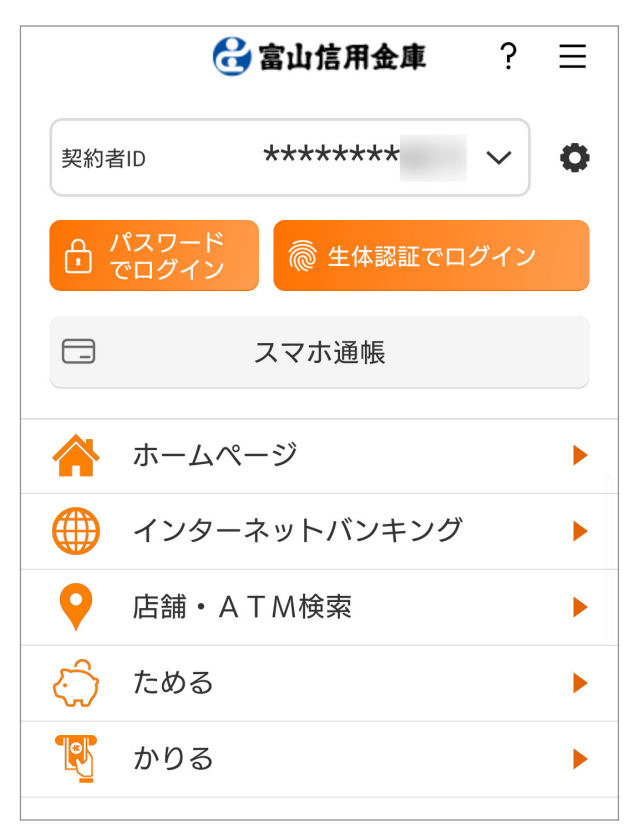

#### 3. 右下の「メニュー」をタップ

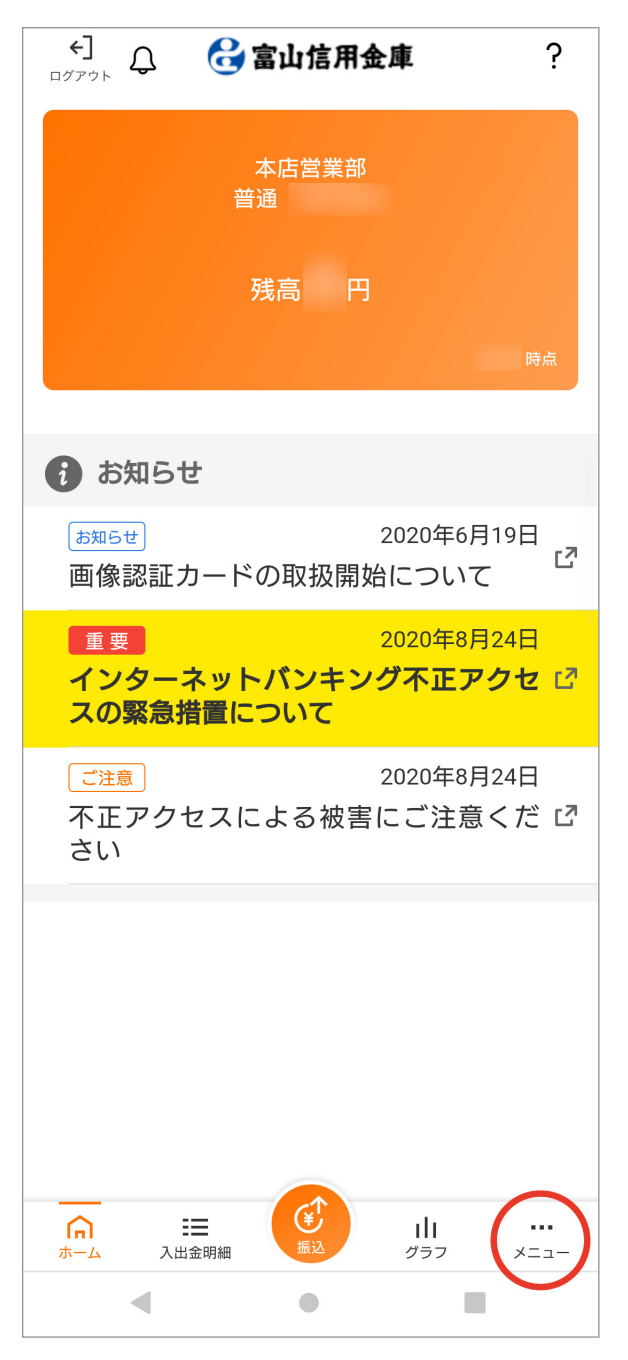

### 4.「定期」をタップ

| 会 契約者ID:    |   |
|-------------|---|
| プッシュ通知設定    |   |
| 口座追加        |   |
| 利用解約        |   |
| ☆ 認証管理      |   |
| ログインパスワード変更 |   |
| アプリパスコード変更  |   |
| 生体認証ロック     |   |
| 三 メニュー      |   |
| スマホ通帳       |   |
| 振込          |   |
| 振込予約照会・取消   |   |
| 振込結果照会      |   |
| 振込先メンテナンス   |   |
| 定期          |   |
| 税金・各種料金の払込み |   |
| 諸届け         |   |
| 契約者情報変更     |   |
| 取引履歴照会      | Ľ |
|             | × |
| < • E       |   |

# 5.「OK」をタップ →インターネットバンキングへ

| ○ 契約者ID:                                                                                                    |                                                                                                    |
|----------------------------------------------------------------------------------------------------|----------------------------------------------------------------------------------------------------|
| プッシュ通知設定                                                                                                    |                                                                                                    |
| 口座追加                                                                                                    |                                                                                                    |
| 利用解約                                                                                                    |                                                                                                    |
| - ○ 認証管理                                                                                                    |                                                                                                    |
| ログインパスワード変                                                                                                    | ·<br>更                                                                                                    |
| アプリパスコード変更                                                                                                    | į                                                                                                    |
| 生体認証ロック                                                                                                    |                                                                                                    |
| ブラウザに移動し<br>す。<br>ブラウザ移動後に<br>る場合は、再度ア                                                                                                    | てお取引を続けま<br>アプリをご利用す<br>プリでのログイン                                                                               |
| ; が必要となります。                                                                                                    |                                                                                                    |
| すが必要となります。                                                                                                    | ・<br>キャンセル OK                                                                                                  |
| ガ 必要となります。     ガ<br>ガ<br>ガ<br>振込結果照会                                                                                                    | 。<br>キャンセル OK                                                                                                  |
| <ul> <li>         が必要となります。         </li> <li>         振込結果照会         </li> <li>         振込先メンテナンス     </li> </ul>                                                                     | ・<br>キャンセル OK<br>ご                                                                                             |
| <ul> <li>か必要となります。</li> <li>振込結果照会</li> <li>振込先メンテナンス</li> <li>定期</li> </ul>                                                                                                    | * キャンセル OK                                                                                                    |
| <ul> <li>         か必要となります。         </li> <li>         振込結果照会         </li> <li>         振込先メンテナンス         </li> <li>         定期         </li> <li>         税金・各種料金の払込     </li> </ul> | ・<br>キャンセル OK<br>ご<br>こ<br>こ<br>こ<br>こ<br>こ<br>こ<br>こ<br>こ<br>こ<br>こ<br>こ<br>こ<br>こ<br>こ<br>こ<br>こ<br>こ<br>こ   |
| <ul> <li>計 が必要となります。</li> <li>請込結果照会</li> <li>振込結果照会</li> <li>振込先メンテナンス</li> <li>定期</li> <li>税金・各種料金の払込</li> <li>諸届け</li> </ul>                                                        | ・<br>キャンセル OK<br>に<br>こ<br>こ<br>こ<br>こ<br>こ<br>こ<br>こ<br>こ<br>こ<br>こ<br>こ<br>こ<br>こ<br>こ<br>こ<br>こ<br>こ<br>こ   |
| <ul> <li>計 が必要となります。</li> <li>振込結果照会</li> <li>振込先メンテナンス</li> <li>定期</li> <li>税金・各種料金の払込</li> <li>諸届け</li> <li>契約者情報変更</li> </ul>                                                       | ・<br>キャンセル OK 2<br>2<br>3<br>3<br>3<br>3<br>3<br>3<br>3<br>3<br>3<br>3<br>3<br>3<br>3<br>3<br>3<br>3<br>3<br>3 |
| <ul> <li>か必要となります。</li> <li>振込結果照会</li> <li>振込先メンテナンス</li> <li>定期</li> <li>税金・各種料金の払込</li> <li>諸届け</li> <li>契約者情報変更</li> <li>取引履歴照会</li> </ul>                                         | * キャンセル OK 2<br>2<br>2<br>3<br>3<br>3<br>3<br>3<br>3<br>3<br>3<br>3<br>3<br>3<br>3<br>3<br>3<br>3<br>3<br>3    |
| <ul> <li>計 が必要となります。</li> <li>振込結果照会</li> <li>振込結果照会</li> <li>振込先メンテナンス</li> <li>定期</li> <li>税金・各種料金の払込</li> <li>諸届け</li> <li>契約者情報変更</li> <li>取引履歴照会</li> <li>取引履歴照会</li> </ul>       | * キャンセル OK                                                                                                    |

### 6.「定期預入」をタップ

| 🔂 富山信用金庫 😓                         | ブ利田本りがとうございます | ログアウト |
|------------------------------------|---------------|-------|
| 定期                                 | こ利用のりかとうこといより | 138   |
| ■定期業務メニュー                          |               |       |
| <b>:: 定期預入</b><br>お手持ちの口座から定期預金への  | )預け入れができます。   | >     |
| <b>: 定期解約</b><br>定期預金および総合口座定期の解   | 斜を行います。       | >     |
| <b>: 定期口座照会</b><br>定期預金の口座照会を行います。 |               | >     |
| サービスメニュー                           |               |       |
| ¥ 残高照会                             |               | >     |
|                                    |               | >     |
| ₩ 振込                               |               | >     |
| その他のサービス                           |               | +     |

#### 7.支払元口座を選択し、お預入金 額を入力して「次へ」をタップ

| <b>合</b> 富;                                                           | 山信用金庫 😓 | ご利用ありがとうご | イン画面 ログアウト |
|-----------------------------------------------------------------------|---------|-----------|------------|
| 定期預入                                                                  |         |           |            |
| <mark>支払元口座選択</mark> > 定期預入方法選択 > 定期種類選択 > 預入期間還択 > 取引内容<br>確認 > 取引結果 |         |           |            |
| ■支払元口座の選択                                                             |         |           |            |
| 支払元口座を選択してください。<br>全件数: 件                                             |         |           |            |
|                                                                       | お取引店    | 科目        | 口座番号       |
| $\bigcirc$                                                            | 本店営業部   | 普通        |            |
| $\circ$                                                               | 本店営業部   | 普通        |            |
| 「お預力                                                                  | ┃お預入金額  |           |            |
| お預入金額を入力し、「次へ」ポタンを押してください。                                            |         |           |            |
| 100000                                                                |         |           |            |
| 次へ                                                                    |         |           |            |

## 8.初回預入の方は「取引時確認」 の画面が出ます(「取引時確認」が お済みの方は11まで飛びます)。

| 🔓 富山信用金庫 豰 メイン画面 ログアウト                                                      |
|-----------------------------------------------------------------------------|
| ご利用ありがとうございます 樽                                                             |
| <b>戻る 定期新約</b> ?                                                            |
| 支払元口座選択 > 取引時確認入力 > 取引時確認確認 > 取引時確認完了 > 定<br>期種類選択 > 預入期間選択 > 取引内容確認 > 取引結果 |
| 犯罪収益移転防止法に基づき、当金庫との取引目的およびご職業<br>等をお伺いいたします。                                |
| 1 取引時確認                                                                     |
| 以下の項目をご入力のうえ、「次へ」ボタンを押してくださ<br>い。(取引を行う目的は複数選択可)                            |
| 取引を行う目的                                                                     |
| 生計費決済                                                                       |
| 事業費決済                                                                       |
| 給与受取/年金受取                                                                   |
| 貯蓄/資産運用                                                                     |
| 融資                                                                          |
| 外国為替取引                                                                      |
| - その他                                                                       |
| その他を選択した場合は、以下に必ず入力してください。                                                  |
| ※30文字以内                                                                     |
|                                                                             |
|                                                                             |
|                                                                             |
|                                                                             |
|                                                                             |
|                                                                             |
| ◎ 個人事業主/目営業                                                                 |
| パート/アルバイト/派遣社員/契約社員                                                         |
|                                                                             |
|                                                                             |
| 退職された方/無職の方                                                                 |
| ● その他                                                                       |
| ※30文字以内                                                                     |
|                                                                             |
|                                                                             |
|                                                                             |
| <b>戻る</b> 次へ                                                                |

| 9. 内容を確認して「登録」をタッ                                                           |
|-----------------------------------------------------------------------------|
| プ                                                                           |
| <b>会 富山信用金庫 。<br/><sup>ご利用ありがとうございます 様</sup></b>                            |
| 戻る 定期新約                                                                     |
| 支払元口座選択 > 取引時確認入力 > 取引時確認確認 > 取引時確認完了 > 定<br>期種類選択 > 預入期間選択 > 取引内容確認 > 取引結果 |
| 1取引時確認                                                                      |
| ご入力内容をご確認後、「登録」ボタンを押してください。                                                 |
| 取引を行う目的                                                                     |
| 貯蓄/資産運用                                                                     |
| 職業                                                                          |
| 会社員/団体職員                                                                    |
| 戻る登録                                                                        |

## 11. 預入方法を選択して「次へ」 をタップ

| 😪 富山信用金庫 😽                          | メイン画面ログアウト             |
|-------------------------------------|------------------------|
|                                     | こ利用ありかとうこさいます 様        |
| <b>戻る</b> 定期預入                      | ?<br>^//7              |
| 支払元口座選択 > 定期預入方法選択 > 1<br>確認 > 取引結果 | 定期種類選択 > 預入期間選択 > 取引内容 |
| ■ 定期預入方法選択                          |                        |
| 定期預入方法を選択し、「次へ」                     | ボタンを押してください。           |
| 🔵 定期新約                              |                        |
| 定期預金口座を新規開設し                        | ます。                    |
| 戻る                                  | R^                     |
|                                     |                        |

#### 10. 内容を確認して「次へ」をタッ プ

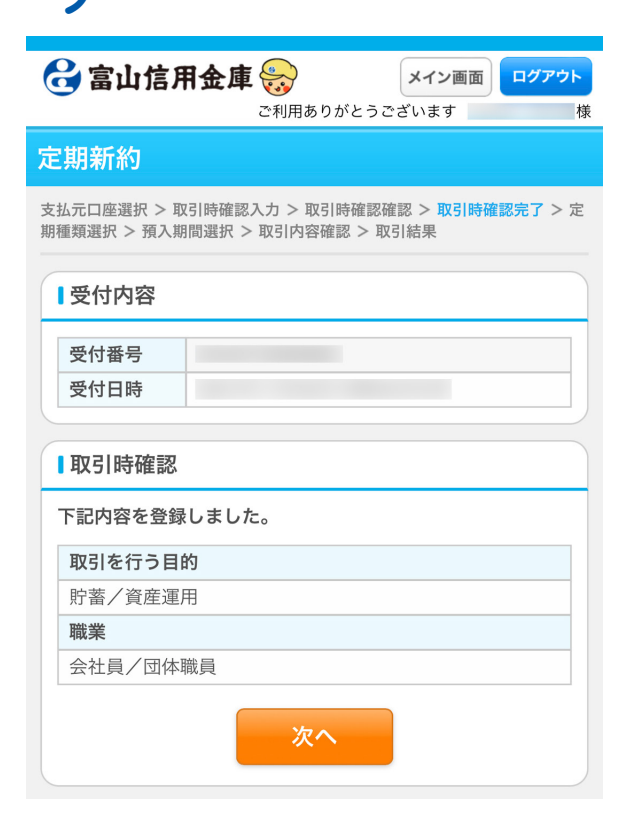

### 12.「アマゾン WEB 定期」を選択 して「次へ」をタップ

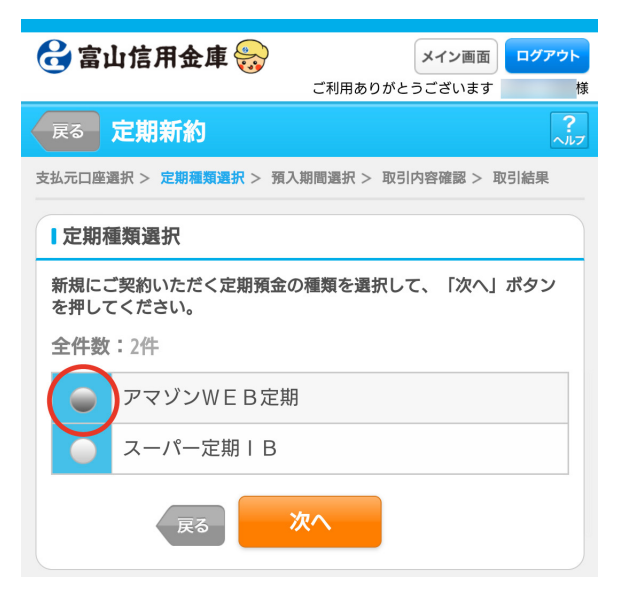

## 13.満期時の取扱い方法を選択し て「次へ」をタップ

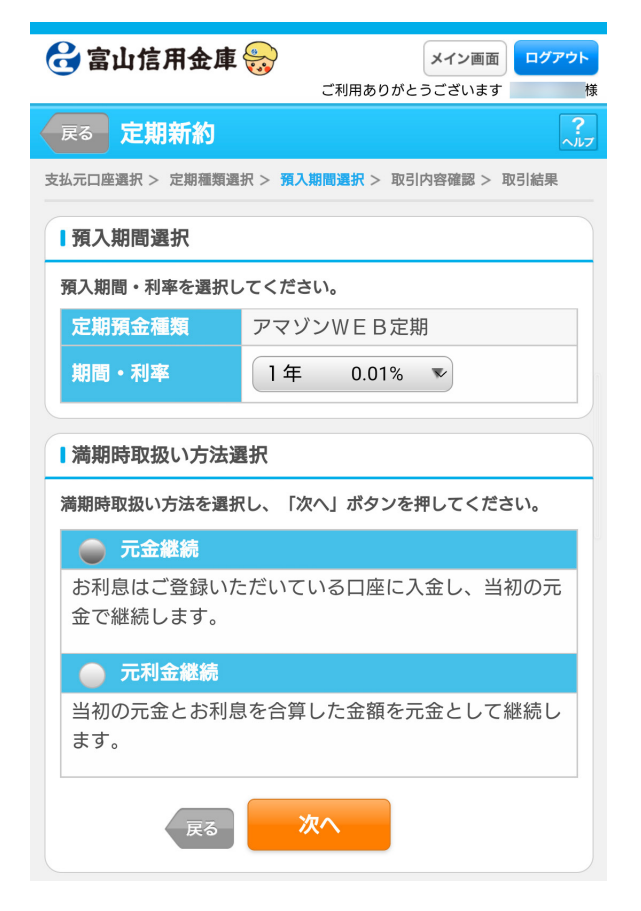

# 14. 内容を確認して「実行」をタッ プ

| 🔂 富山信用金庫 🚼                                | メイン画面 ログアウト     |  |
|-------------------------------------------|-----------------|--|
|                                           | ご利用ありがとうございます 様 |  |
| <b>戻る</b> 定期新約                            | ?<br>~/\/J      |  |
| 2払元口座還択 > 定期種類選択 > 預入期間選択 > 取引内容確認 > 取引結果 |                 |  |
| ┃支払元口座                                    |                 |  |
| お取引店                                      | 本店営業部           |  |
| 科目                                        | 普通              |  |
| 口座番号                                      |                 |  |
| 定期預入内容                                    |                 |  |
| 白如药合连药                                    |                 |  |
| た初次並作及                                    |                 |  |
| 35項八亚银<br>利家                              |                 |  |
| 羽李                                        | 1在              |  |
| 満期時の取扱い                                   |                 |  |
|                                           |                 |  |
| 中止 実行                                     |                 |  |
| 戻る                                        |                 |  |

預入完了です!